## 불임2 인천무크 가입 및 수강 신청 방법 안내

## □ 인천무크 가입 및 수강 신청 순서도

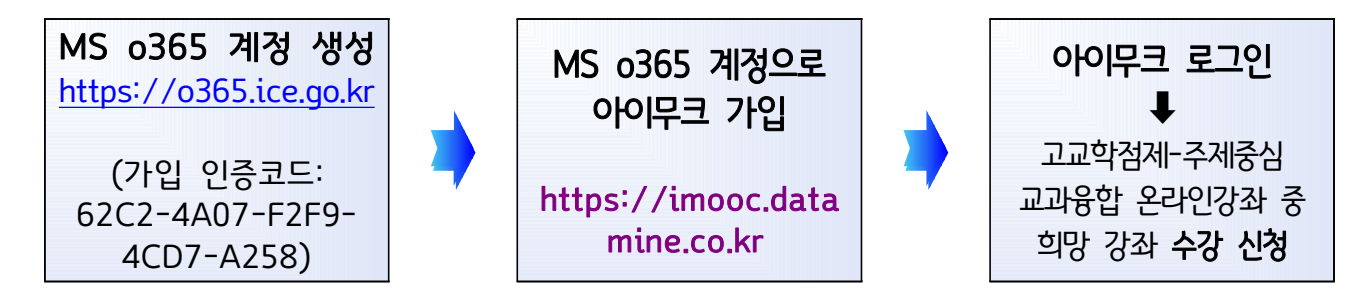

※ 크롬 브라우저 이용 권장

| MS o365 계정 생성 방법                                        |
|---------------------------------------------------------|
| [개인별 계정 생성]                                             |
| 1. 사이트 접속 (https://o365.ice.go.kr) ※ 크롬 또는 엣지(Edge)로 접속 |
| 2. 약관 동의 후 사용자 인증 절차(알림톡을 통한 사용자 인증)                    |
| 3. 가입 인증 코드 입력 (62C2-4A07-F2F9-4CD7-A258)               |
| 4. 기본 정보 입력                                             |
| 5. 계정 정보 입력 (ID, 암호)                                    |
| 6. 계정 생성 완료                                             |
| [일괄 계정 생성]                                              |
| ○ 오피스 365 학생 계정 일괄 생성 및 관리 등을 위한 오피스 365 학교 개별          |
| 관리자 계정이 필요한 경우 아래를 참고하여 계정 신청                           |
| - 아래 계정 신청서 작성 후, info@amasgroup.co.kr로 메일 신청           |
| ① 소 속 인천광역시교육청 〇〇고등학교                                   |
| ② 성 명     홍길동     ③ 담 당     정보부장                        |
| ④ 메일주소     해당메일로 관리자 계정 및 자료 전달 예정                      |
| ⑤ 연 락 처     032-000-0000                                |
| ※ 필수사항 : 아이스메일( <u>abc@ice.go.kr</u> ) 로만 신청가능          |

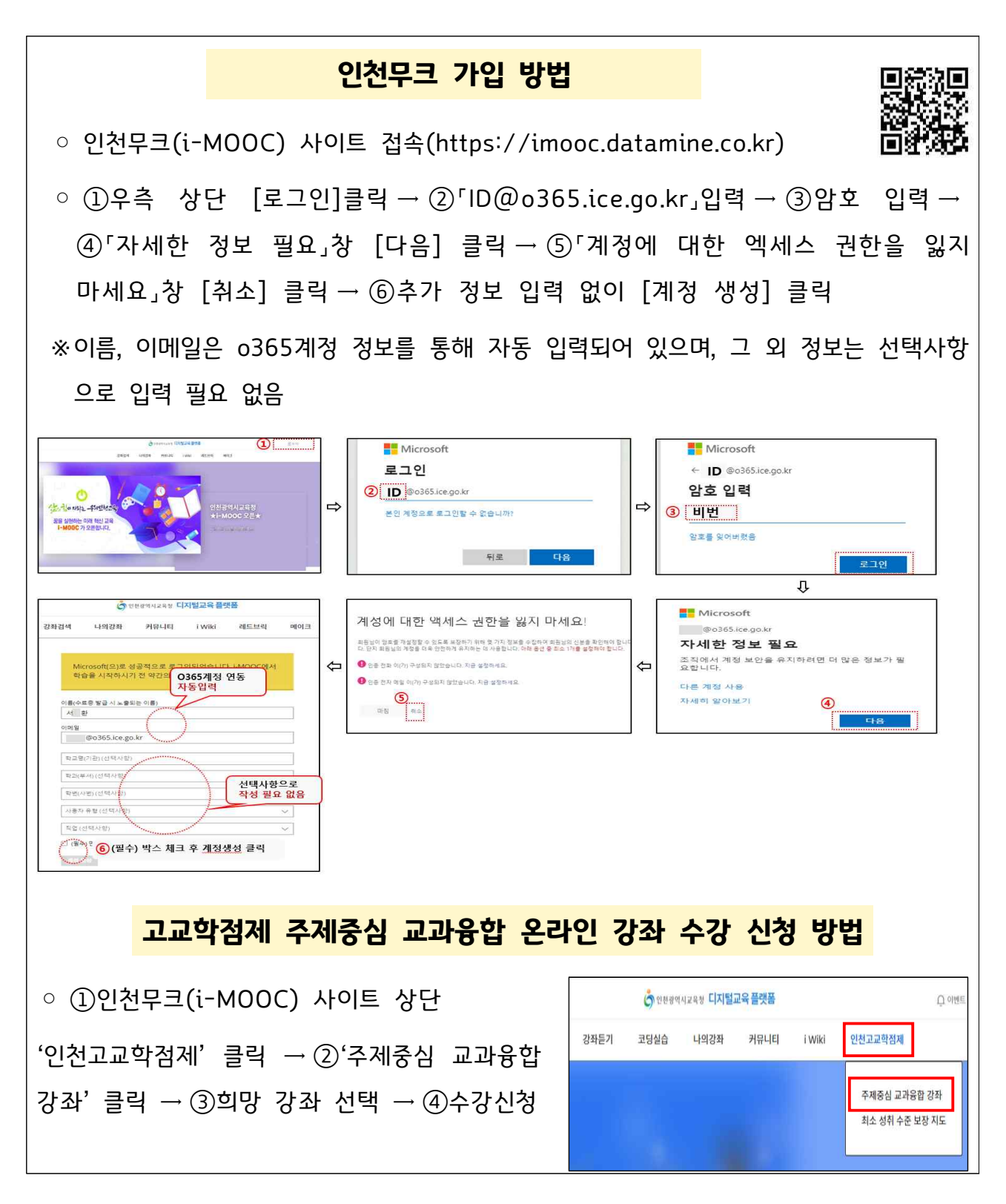

○ o365계정 생성 및 인천무크(i-MOOC) 가입 방법 영상

https://youtu.be/p0Yt2FBT5Ps(바로가기) 및 QR코드 확인

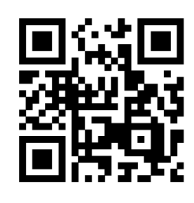